株式会社アイ・オー・データ機器

## Windows98へのインストール手順

弊社製品をお買い上げいただき、誠にありがとうございます。

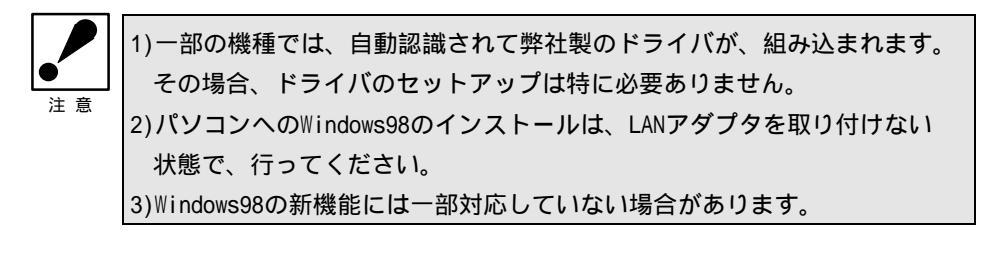

インストール

3

PCEM-560Tをパソコン本体に取り付け、Windows98を起動します。

「ウィザードが新しいハードウェアを検出し、「次の新しいドライバを検索して」 います。」と表示されますので、[次へ]ボタンをクリックします。

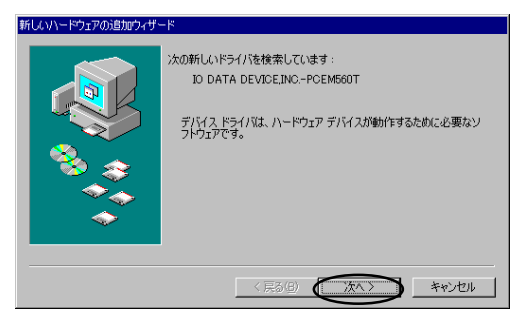

「特定の場所にあるすべてのドライバの一覧を作成し、インストールする ドライバを選択する。」を選択し、[次へ]ボタンをクリックします。

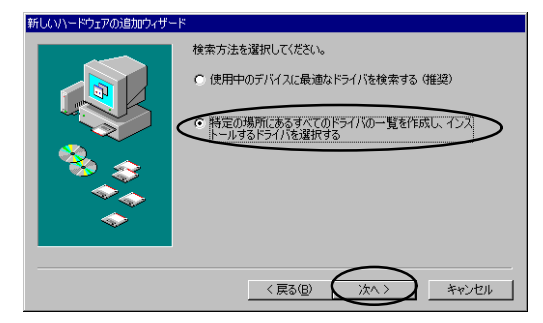

W98-4I-01-1/5

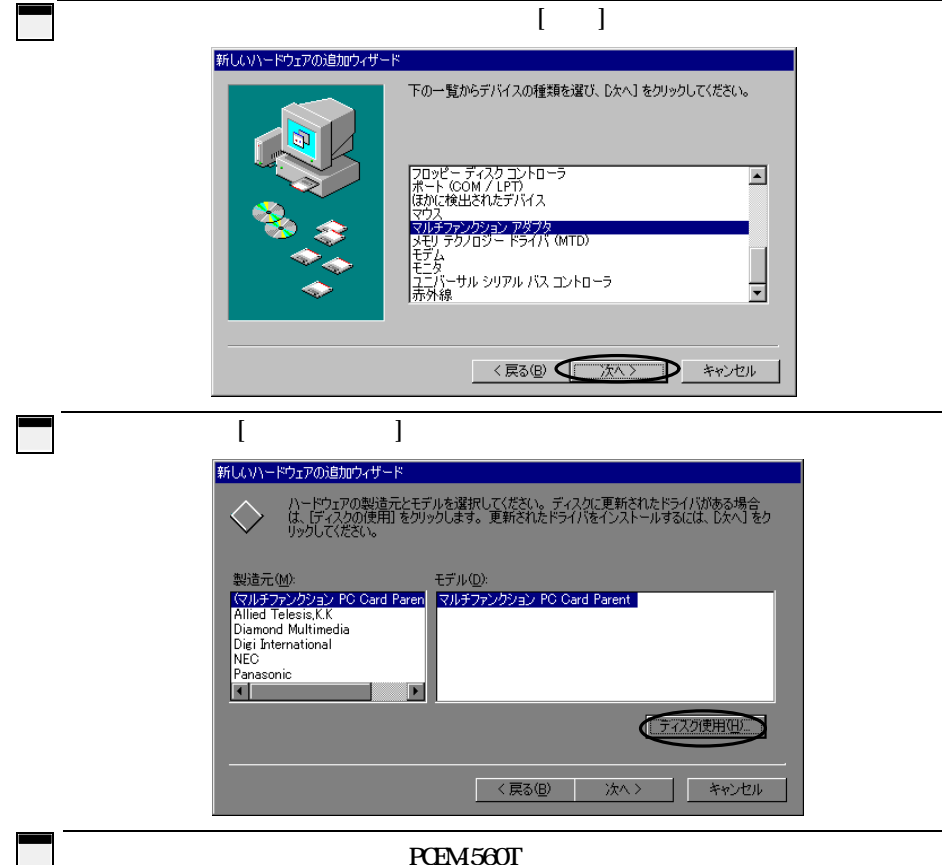

<u>ク</u>」ノロッヒィティスクトライノにPCEM-560Tサホートソフト を挿 「配布ファイルのコピー元」に

> A:¥WIN98(フロッピィディスクドライブがAドライブの場合) と入力し、「OK」ボタンをクリックしてください。

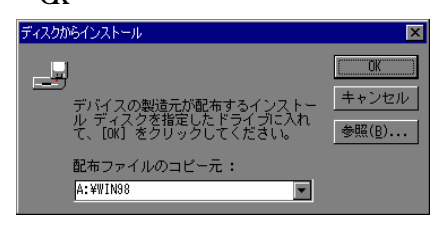

以下の画面が表示されたら、[次へ]ボタンをクリックします。

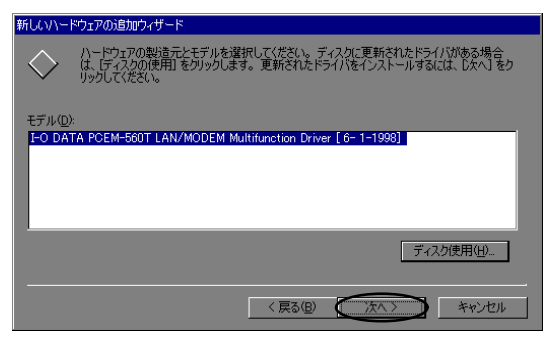

## 8 以下の画面で、[次へ]ボタンをクリックします。

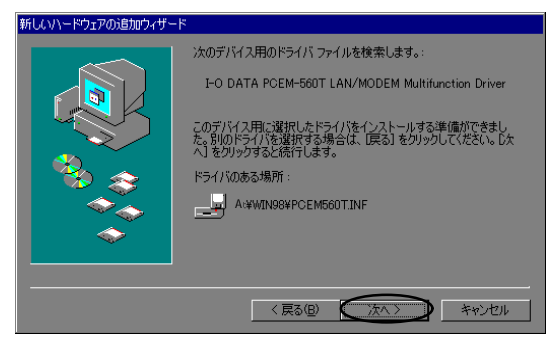

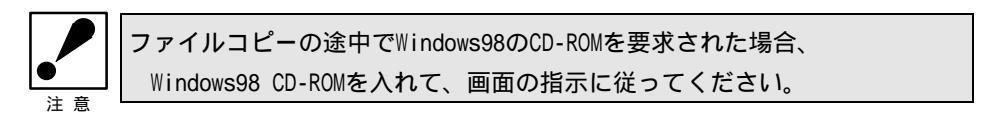

9 以下の画面が表示されますので、[完了]ボタンをクリックしてください

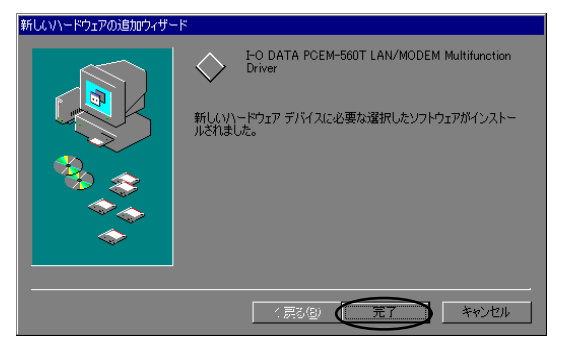

パソコン本体を再起動後、本製品が使用できます。

W98-41-01-3/5

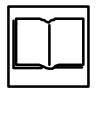

本製品添付の『JetFAX』、『DNSET』、『Getweb!』、『回線モニター』は Windows98に対応しております。取扱説明書内、該当部分の「Windows95」を「W indows98」に読み替えてください。

## アンインストール

ここでは、Windows98にインストールされたPCEM-560Tドライバの情報を削除する(ア ンインストール)方法を説明します。

『コントロールパネル』 『システム』 『デバイスマネージャ』にて正常に認識されない場合 (PCEM-560T取扱説明書内【・インストールしたドライバの確認】(P27)参照)や、動 作がおかしい場合は、下記内容を実行してインストール情報を削除してください。 次に「インストール」(P1/5~)を参照の上、もう一度インストールし直してください。

PCEM-560TをPCカードスロットから取り外します。

 (PCEM-560T取扱説明書内【3.2 Windows95を使用中に取り外す場合の注意事項】(P28)を参照)

2 「PCEM-560Tサポートソフト 」ディスクをフロッピィディスクドライブに挿入しま す。

3 『スタート』-『ファイル名を指定して実行』を起動して、「名前」に以下のように入力 します。

例) A:¥win98¥uninst (フロッピィディスクドライブがAドライブの場合) 入力後、[OK]ボタンをクリックします。

| ファイル名を指定        | 定して実行                                         | ? ×      |
|-----------------|-----------------------------------------------|----------|
| <u>_</u>        | 実行したいアブソクーション名、または開きたいフォルダやドキュ<br>名を入力してください。 | x))h     |
| 名前( <u>O</u> ): | A:¥win98¥uninst                               | <b>T</b> |
|                 |                                               | )        |

4 『デバイスドライバ アンインストーラ』画面が表示されます。

[OK]ボタンをクリックします。

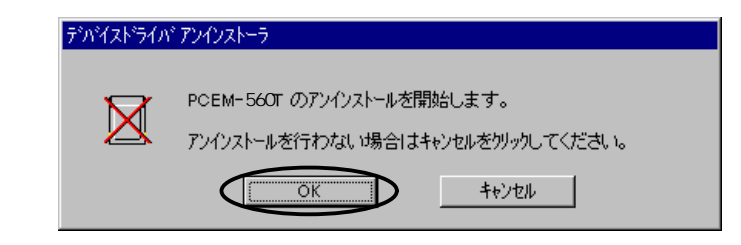

5 以下の画面が表示されたら、[OK]ボタンをクリックしてください。

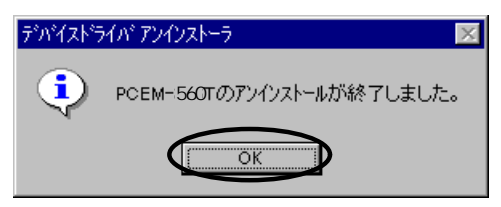

6 以下の画面が表示されます。「PCEM-560Tサポートソフト 」ディスクをフロッ ピィディスクドライブから抜き、[はい]ボタンをクリックしてください。

| デッバイスドライハ・アンインストーラ                            | × |
|-----------------------------------------------|---|
| Windowsの再起動を行います。<br>フロッビーディスタをドライブから抜いてください。 | > |
| III IV III III                                |   |

以上で、インストール情報の削除(アンインストール)は終了です。